#### 公司聲明

- 1.我們已盡量保證手冊內容的完整性和準確性,如有任何疑問或爭議,請以公司最終解釋為準。
- 2. 我們將根據產品功能的增強而更新本手冊的內容,並將定期改進或更新本手冊中描述的產品或

\_\_\_\_\_

- 程式。更新的內容將會在本手冊的新版中加入,怒不另行通知。
- 3.本手冊的內容僅為用戶提供參考指導作用,不保證與實物完全一致,請以實物為準。
- 4.本手冊中提到的部件、組件和附件僅作說明之用,不代表購買機型的配置。

# 產品質量保證卡 WARRANTY CARD

感谢您選用我們的產品,該產品質量保證卡是我們公司對您的鄭重承諾,並以此向您提供標準的保修服務,我們強列建議 你在使用產品之前,認真關讀產品說明書,並正確進行操作

合格證

QC

PASS

646.1.03

#### 保修方式

憑質量保證卡享受保修服務。

#### 售後服務政策

產品白購買日期起享受質保政策,但需要提供正式原始購機憑證。 如不能出具正式原始購機憑證或憑證記載(日期、所購商品名稱)不清楚,我們將以產品資訊計算保修期。

#### 保修服務說明

- 根據國家規定用戶在購買產品後質保期內出現的質量問題,享受保修服務。 如果產品出現下列問題,不屬於保修範圍之列:
- 超過一年保修期 由於用戶使用或保管不當造成的產品外觀損壞
- 運輸、裝卸或搬運過程中造成的故障、損壞 被非指定專業修理人員拆機修理或改裝
- 因疏忽、違反操作規範或錯誤操作造成的故障、損壞 不可抗因素 (如火災、地震、雷擊等) 造成的故障、損壞
- 保險絲、電池等配件不提供保修服務
- 非本公司維修過的產品

# 為您提供7×24小時的優質服務

我公司保留對產品故障的最終鑑定權

# Tiandy

# M7系列 網絡硬盤錄像機

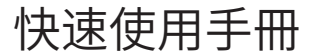

# C E FCC

ISO 9001:2008 ISO 14001:2004 感謝您選用本公司的產品,請您在使用本產品前仔細閱讀用戶手冊, 本用戶手冊將為您提供正確的安裝和使用說明. 客服熱線: 400-686-5688

# 1、 磬明

非常感謝您購買我司產品,如您有任何疑問或需求請隨時聯繫我們。 本手冊可能包含技術上不準確的地方、或與產品功能及操作不相符的地 方、或印刷錯誤的地方。本公司將根據產品功能的增強而更新本手冊的內 容,並將定期改進或更新本手冊中描述的產品或程式。更新的內容將會在本 手冊的新版本中加入,恕不另行通知。若存在手冊中對產品的描述與實物不 符,一律以實物為準。

# 2、安全注意事項

1. NVR上不能放置盛有液體的容器(例如水杯)。

2. 將NVR安裝在通風良好的位置。安裝多台設備時,設備的間距最好大 於2cm。

3. 使NVR工作在允許的温度(-10℃~+55℃)及濕度(10%~90%)節 圍內。(H.265系列NVR開啟RAID模式的工作溫度範圍為0℃~+55℃; H.265系列NVR,E16型號,開啟冗餘模式的工作溫度範圍為+20℃~+ 5 5 °C ; E 2 4系列NVR使用監控級1T ~ 4 T硬盤工作溫度範圍為0°C~ +50°C)

4. 清潔設備時,務必拔掉電源線,徹底切斷電源。

5. NVR內電路板上的灰塵在受潮後會造成短路,請定期使用軟毛刷對電 路板、接插件、機箱及機箱風扇進行除塵。如果污垢難以清除,可以使用水 稀釋後的中性清潔劑將污垢拭去,然後將其擦乾。

6. 清潔設備時請使用如: 酒精、苯或稀釋劑等揮發性溶劑,請使用強烈 的或帶有研磨性的清潔劑,這會損壞表面塗層。

7. 請從正規渠道購買監控級SATA硬盤,以保證硬盤的品質和使用要 求,我司推薦使用希捷監控級硬盤。

8. 錄像配置過程中,單個盤組最大存儲碼流不能高於100Mbps(H.265 系列NVRmE16型號,0℃以下單個盤組最大存儲碼流不能高於50Mbps)。

9. 請確保不會因為機械負荷不均勻而造成危險。

10. 請確保視頻線、音頻線欄有足夠的安裝空間,線纜彎曲半徑應不小 於5倍線纜外徑。

11. 請確保NVR可靠接地。

12. 雷池更換不當會有爆炸危險,不建議用戶直接更換。如需更換,只 能用同樣類型或等效類型的電池進行更換。

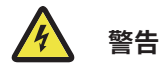

注意:如果更換電池的型號不正確,則存在爆炸的風險--更換型號不正確的電 池可能會破環保護措施(例如,更換部分鋰電池時); -將電池投入火中或熱爐處理,或機械壓碎或切割電池可能會引發爆炸; -將電池置於極高溫環境中,可能會引發爆炸或易燃液體或氣體洩漏; -將電池置於極低級氣壓下可能引發爆炸或易燃液體或氣體洩漏。

# 3、安裝硬盤

標準NVR硬盤安裝示意: 1 擰開機箱背部和側面的螺絲, 取下上蓋。

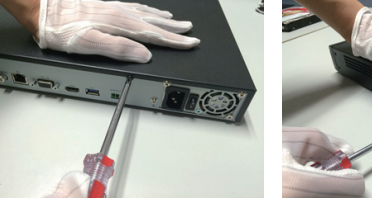

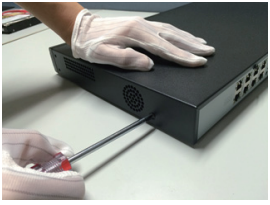

2 將硬盤數據線一端連接到NVR主板的SATA接口,另一端連接到硬盤上。

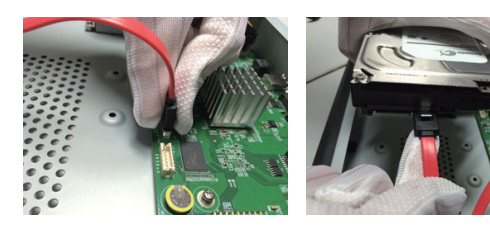

3 將硬盤電源線一端連接到NVR主板的SATA接口上,另一端連接到硬盤上。

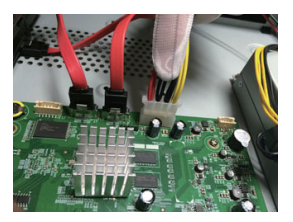

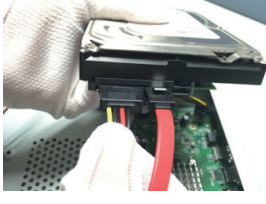

4 固定NVR機箱底部的硬盤螺釘,蓋好機箱上蓋,並用螺絲固定。

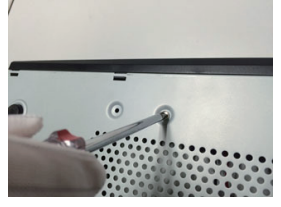

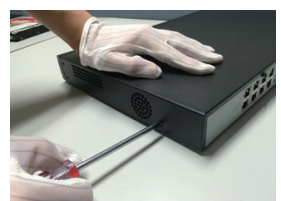

#### 前置硬盤NVR安裝示意:

1、安裝好硬盤固定螺絲,插入前面板對應的硬盤槽位。

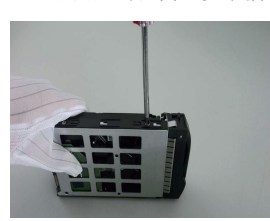

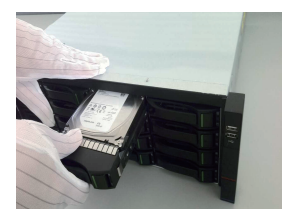

# 4、開機

開機前確認使用NVR所要求的電源,並保證NVR接地端接地良好,開機 前確保NVR視頻輸出與顯示器連接良好。

插入電源,打開後面板電源開關,設備開始啟動。 設備默認用戶名: admin 密碼: 自定義

# 5、磁盤初始化

选择"主菜单->系统设置->磁盘管理",进入磁盘管理界面,选中要设置的硬盘进行初始化等操作。

## 6、修改设备IP

選擇"主菜單->系統設置->網絡設置",進入網卡設置界面,進行修改 IP等操作。

## 7、數字通道添加

1 選擇"主菜單->通道管理->通道配置->基本配置",點擊搜索按鍵,設備自動搜索,搜索按鍵變成停止按鍵,點擊停止按鍵可停止搜索。

2 搜索完成或在搜索過程中選擇要添加的IPC,點擊添加或者雙擊IPC進行添加。

3 添加成功後在已添加設備中顯示所添加的IPC。連接狀態顯示為 " ▶",表明添加成功;連接狀態顯示為" <u>↑</u>",表明添加失敗,請 檢查網絡或添加是否正確。

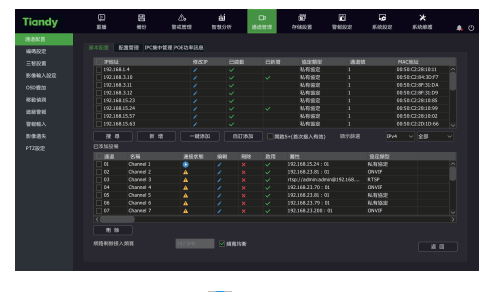

4、在已添加設備中點擊" ݤ ",可以直接預覽該通道。 5、在已添加設備中點擊" 🏏 ",可重新編輯設備通道資訊。

# 8、回放

選擇"主菜單->回放",進入錄像回放界面,根據錄像類型選擇要回放的錄像。

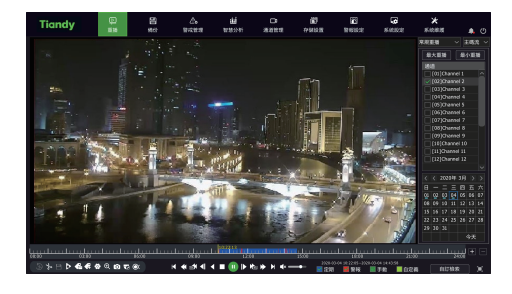

# 9、手機監控

 1、預覽狀態下, 鼠標移至屏幕最下方出現任務欄, 單擊手機監控圖標
● ",進入手機監控界面,掃描第一個二維碼下載客戶端,然後掃描ID二 維碼獲取ID號後進行手機視頻預覽等操作。

| 手機監控            |                  |    | ×    |
|-----------------|------------------|----|------|
| 手機APP           |                  |    |      |
|                 |                  |    |      |
|                 |                  |    |      |
| 1. 請掃描第一個二維碼下載手 | 機用戶談.            |    |      |
|                 |                  |    |      |
| 2、請確認設備可以成功連接網  | 際網路,此時會出現第二個二維碼。 |    |      |
| 3、下載完用戶端後, 掃描第二 | 固二維碼獲得ID.        |    |      |
| 連接狀態 未連接公網      |                  | 刷新 | 25 0 |

說明:

部分型号设备不支持手机监控功能,请以实物为准。

# 10、關機

選擇 "主菜單-> 型", 單擊 "關機"。在提示窗口, 單擊 "是"即可 完成關機操作。 注意:

- 1、系統顯示"正在關閉系統"時,請勿關閉電源。
- 2、設備正在運行時,請勿強行斷電。